Guide pour l'installation du client VPN AnyConnect pour macOS

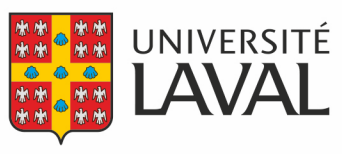

Direction des technologies de l'information

## Installation du client

Pour accéder aux systèmes nécessitant un accès sécurisé sur votre poste de travail macOS, vous devez installer le client VPN Cisco AnyConnect pour macOS.

Pour ce faire, vous devez :

- 1. Aller sur vpncampus.ulaval.ca.
- 2. Ouvrir une session avec votre adresse ayant le format **IDUL@ulaval.ca** et votre **mot de passe habituel**, puis confirmer au besoin <u>votre authentification multifactorielle</u>.
- 3. Dans la fenêtre reliée à AnyConnect, dans le menu de gauche, aller dans la section **Installation du Client AnyConnect** et cliquer sur le lien **Start AnyConnect**.

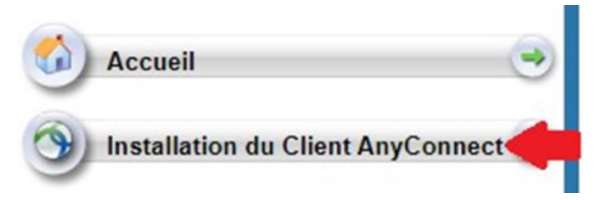

- 4. Cliquer sur Start AnyConnect.
- 5. Cliquer sur le lien **Download for macOS** pour télécharger un fichier d'installation.
- 6. Une fois le fichier anyconnect-macos-4.x.xxxx-corevpn-webdeploy-k9.dmg téléchargé, l'ouvrir pour lancer l'installation.

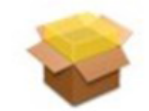

anyconnectmacos-4.8.0...deploy-k9.pkg

- 7. Ouvrir le fichier anyconnect-macos-4.x.xxxx-core-vpn-webdeploy-k9.pkg qui s'affiche.
- 8. Dans la fenêtre de confirmation, cliquer sur **Continuer** et encore sur **Continuer**.
- 9. Dans la fenêtre des modalités du contrat de licence, cliquer sur Accepter.

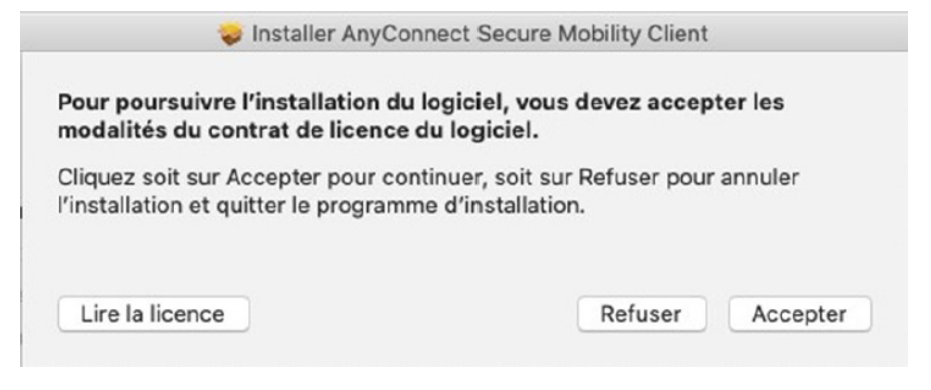

10. Dans la fenêtre de confirmation d'installation, cliquer sur **Installer.** 

| • • 0                                                                                                    | Installer AnyConnect Secure Mobility Client                                                                                                    |  |  |
|----------------------------------------------------------------------------------------------------|----------------------------------------------------------------------------------------------------|--|--|
|                                                                                                    | Installation standard sur « Macintosh HD »                                                                                                    |  |  |
| <ul> <li>Introduction</li> <li>Licence</li> <li>Destination</li> <li>Type d'installation</li> <li>Installation</li> <li>Résumé</li> </ul> | Cela occupera 23,8 Mo d'espace disque sur l'ordinateur.<br>Cliquez sur Installer pour procéder à une installation standard de<br>ce logiciel sur le disque « Macintosh HD ». |  |  |
| cisco                                                                                                    | Changer l'emplacement de l'installation<br>Retour Installer                                                                                                    |  |  |

11. Entrer le mot de passe d'administrateur de votre ordinateur, puis cliquer sur **Installer le logiciel.** 

|                | Programme d'inst<br>nouveaux logiciels | allation tente d'installer de<br>8.     |
|----------------|----------------------------------------|-----------------------------------------|
|                | Saisissez votre mot de                 | e passe pour autoriser cette opération. |
| and the second | Nom d'utilisateur :                    | catip-comptair                          |
|                | Mot de passe :                         | •••••                                   |

Le logiciel Cisco AnyConnect sera installé sur votre poste de travail macOS. Ces étapes ne sont à effectuer qu'une seule fois.

## Connexion

Lorsque vous voudrez accéder aux systèmes nécessitant un accès sécurisé, vous devrez vous connecter avec Cisco AnyConnect. Pour cela, il faut:

1. Lancer le logiciel Cisco AnyConnect Secure Mobility Client et dans la page de connexion, entrer **vpncampus.ulaval.ca**, puis cliquer sur **Connecter**.

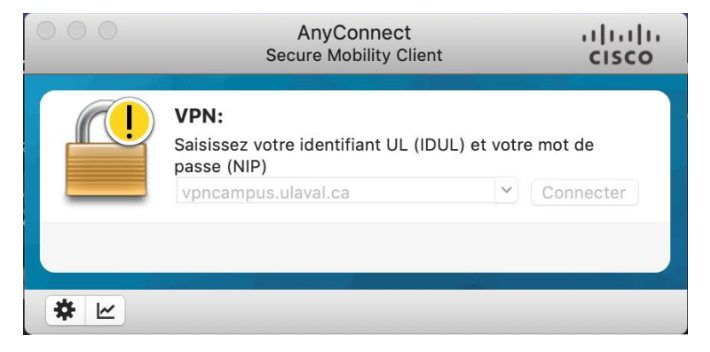

2. Entrer votre IDUL et votre mot de passe habituel, puis cliquer sur OK.

| Cisco AnyConnect   vpncampus.ulaval.ca                            |                     |        |        |    |  |  |
|-------------------------------------------------------------------|---------------------|--------|--------|----|--|--|
| Saisissez votre identifiant UL (IDUL) et votre mot de passe (NIP) |                     |        |        |    |  |  |
|                                                                   | Nom d'utilisateur : | idul   |        |    |  |  |
|                                                                   | Mot de passe :      | •••••• |        |    |  |  |
|                                                                   |                     |        | Cancel | ОК |  |  |

Vous pouvez confirmer la connexion par la présence d'un cadenas jaune fermé sur l'icône du client VPN dans la barre du Finder, au haut de l'écran.

## Déconnexion

Lorsque la connexion sécurisée par l'entremise du VPN n'est plus nécessaire, veuillez vous déconnecter. Ceci permettra de libérer une connexion pour un autre utilisateur. Pour ce faire, vous devez :

- 1. Cliquer sur l'icône du client AnyConnect, situé dans la barre du Finder.
- 2. Sélection Quit Cisco AnyConnect.

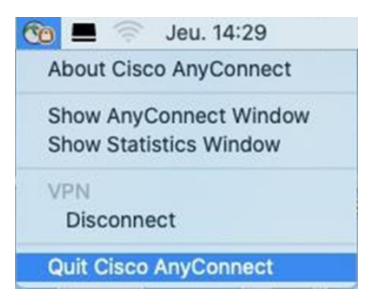